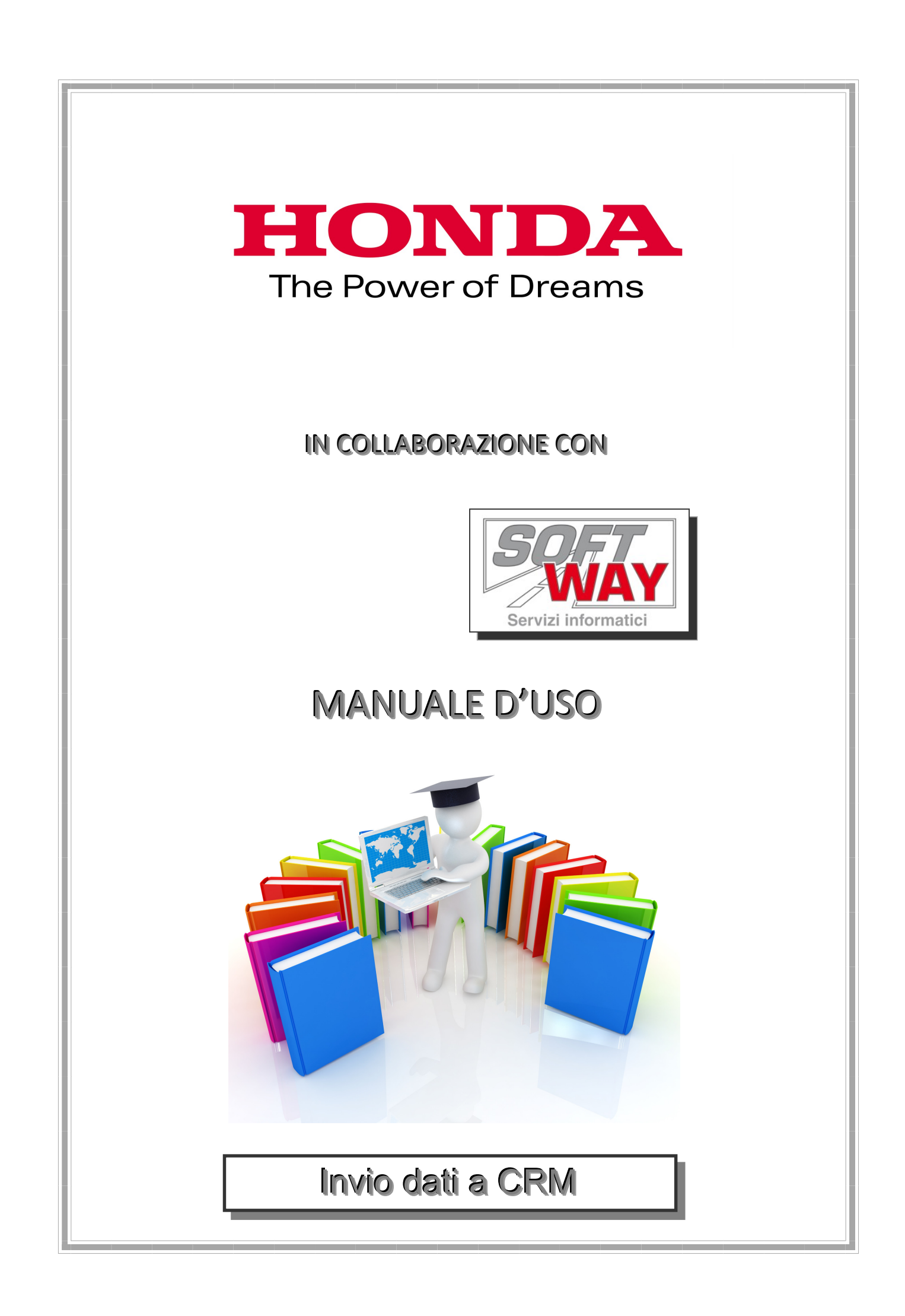

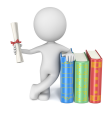

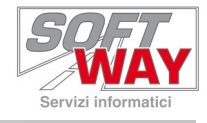

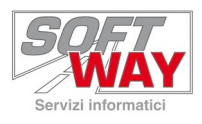

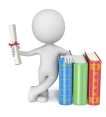

| PREMESSA                                           | 6                                     |
|----------------------------------------------------|---------------------------------------|
| COSA DOVRANNO CONTENERE GLI ODL (ORDINI DI LAV     | /ORO) 6                               |
| MONITOR TRASMISSIONI AUTOMATICHE<br>MMONITOR ROSSO | <b>8</b><br>10                        |
| INVIO MANUALE DELLE SCHEDE CORRETTE                | 11                                    |
| SEQUENZA DEI CONTROLLI                             | ERRORE. IL SEGNALIBRO NON È DEFINITO. |

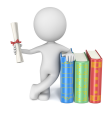

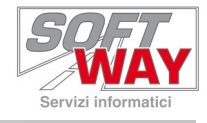

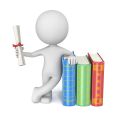

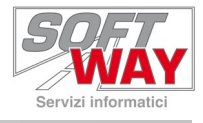

## Premessa

In A.R.C.O. viene impostata una trasmissione automatica, con frequenza giornaliera, chiamata "Invio dati CRM Honda" il cui compito consiste nel trasmettere le sole schede officina considerate idonee.

# Cosa dovranno contenere gli OdL (Ordini di Lavoro)

Una scheda per poter essere inviata deve soddisfare i seguenti requisiti:

- Contenere un veicolo Honda, la sigla HO deve essere presente in testata della scheda officina.
- La presenza di un **telaio completo** a 17 caratteri, anche questo dato è presente sulla testata della scheda.

In assenza del numero di telaio comparirà il messaggio:

"Attenzione! Scheda priva di telaio in testata, se si prosegue tale documento non verrà inviato ad Honda nel CRM e quindi il cliente non potrà ricevere il questionario HCSI. Proseguire Si/No"

- Almeno un articolo Honda\* ovvero almeno una riga dovrà avere il campo "Sigla fornitore" valorizzato con HO. \*(Condizione che verrà rimossa a breve)
- La scheda d'officina (o ordine di lavoro), deve essere chiusa dalla creazione di un documento di vendita.
  - **ATTENZIONE!** Non verranno trasmessi gli ordini di lavoro chiusi tramite lo "Scarico di magazzino".

Le schede pronte per la trasmissione vengono marchiate in testata con la dicitura CRM-OK.

| Gestione          | Officina - Schede      |                    |             |              |               |             |                  |                         |                     |                     | 20 <u>00</u> | $\Box$ ×  |
|-------------------|------------------------|--------------------|-------------|--------------|---------------|-------------|------------------|-------------------------|---------------------|---------------------|--------------|-----------|
| Documento<br>Tipo | 5 2019 Nu              | mero 22 Del        | 20/07/2019  | MISTO        |               | -           |                  | F2019 27                | CRM-OK              |                     |              |           |
| Dati Principa     | li                     |                    |             |              |               |             | 1                |                         |                     | Dati OdL            |              | HONDA     |
| Causale           | TP Taglia              | ando a Pagamento   |             | Deposito     | 100           | Magazzino   |                  |                         |                     | Tempo Reale         | 🔟 🗳 O UL -   | Ore 00:00 |
| Marca             | HO HONE                | A                  |             | Officina     | 500           | OFFICINA    |                  |                         |                     | Stato               | -> Term      | inato     |
| Lavorazione       | ESTERNA                | -                  |             | Valori       | LISTINO       |             | -                |                         |                     | Note OdL            |              |           |
| Veicolo           |                        |                    |             | Proprietario |               | -           |                  |                         |                     |                     |              |           |
| Telaio            | CRMH0ND4               | Protocollo         | 25          | Codice       | 1:            | 🌔 🔗 🔤       | •                | Privato C Ditt          | a                   |                     |              |           |
| Targa             | HOND4                  | Veic. Base         | 12624       | Nominativo   | ROSSI         |             |                  |                         |                     |                     |              |           |
| Km Percorsi       | 30000                  | Nº Tagliand        | lo 1        | Nome         | MARIO         |             |                  |                         | -                   |                     |              |           |
| Descrizione       | CB 500 1999 X Y        | R201               | <u> </u>    | Indirizzo    | PIAZZA MA     | TIRI        |                  | Cap 28045               | -                   |                     |              |           |
| T luo Di li       | ,<br>Familian Ionitian | burnisian          |             |              |               | T-+         | N. Caraba        | . ,<br>Tat anna 1 a [C- |                     |                     |              | N-4-      |
|                   | HO PR 293HOP           | ADESIVO HOP - F    | PICCOLO (SF |              | NR 1          | 3.37        | % Sconto<br>0.00 | 2.76                    | orporo Giac. Dep. ( | siac. Off. Descr. A | yy.          | Nota      |
| 2                 | \$\$ MO                | MANO D'OPERA       |             |              | UL 10         | 8,17        | 0,00             | 6,70                    |                     |                     |              |           |
|                   |                        |                    |             |              |               |             |                  |                         |                     |                     |              |           |
|                   |                        |                    |             |              |               |             |                  |                         |                     |                     |              |           |
|                   |                        |                    |             |              |               |             |                  |                         |                     |                     |              |           |
|                   |                        |                    |             |              |               |             |                  |                         |                     |                     |              |           |
|                   |                        |                    |             |              |               |             |                  |                         |                     |                     |              |           |
|                   |                        |                    |             |              |               |             |                  |                         |                     |                     |              |           |
|                   |                        |                    |             |              |               |             |                  |                         |                     |                     |              |           |
|                   |                        |                    |             |              |               |             |                  |                         |                     |                     |              |           |
|                   |                        |                    |             |              |               |             |                  |                         |                     |                     |              | ~         |
| <                 |                        |                    |             |              |               |             |                  |                         |                     |                     |              | >         |
|                   |                        |                    |             |              |               | 11,54       |                  | 9,46                    |                     |                     |              |           |
| Totale No IVA     | A 9,46                 |                    | Totale o    | on IVA       | 11,54         |             |                  |                         |                     |                     | - 1 1 1      |           |
| Ricerca Ri        | cerca Avanzata S       | tampa Stampa Prel. |             | Nascondi D   | Dettaglio 🛛 🛐 | Arrotonda 👂 | Percentuale      | e Chiudi OdL            |                     |                     | 🧶 - +        | ? Chiudi  |

Invio dati ARCO a CRM HONDA

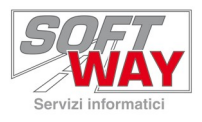

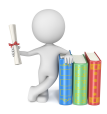

### Diversamente comparirà **CRM-NO**.

| Documento<br>Tipo       S       2020       Numero       3       Del       23/07/2020       F11510       F2020       S       CRM-NO         Dati Principali<br>Causale       RI       Riparazione per Incidente       Deposito       100       Magazzino       Face       Dati Odl.       Tempo Reale       Image: CRM-NO       Stato       Image: CRM-NO       Stato       Image: CRM-NO                                                                                                    |
|----------------------------------------------------------------------------------------------------|
| Dati Odl.         Causale       RI       Riparazione per Incidente       Deposito       100       Magazzino       Stato       Tempo Reale       0 UU Ore 00:00         Marca       HONDA       Officina       500       OFFICINA       Stato       Terminato         Lavorazione       ESTERNA       Valori       LISTINO       Note Odl       Terminato         Veicolo       Forprietario       Codice       5       Image: Codice       O Frivato       Ditta         Targa       Veic. Base       12944       Nominativo       STATO       Nome       OHLARO         Descrizione       CBR 900 2000 RRY FIREBLADE NH1       Indirizzo       PIAZZA DUOMO, 12       Cap       20100         Taga N® Riga Fornitore       Codice       Descrizione       U.M. Quantità Tot. con Iva % Sconto       Tot. senza Iva Scorporo Giac. Dep. Giac. Off.       Descr. Agg.       Nota         Tag N® Riga Fornitore       Codice       Descrizione       U.M. Quantità Tot. con Iva % Scorporo Giac. Dep. Giac. Off.       Descr. Agg.       Nota         Tago N Riga Fornitore       Codice       Descrizione       U.M. Quantità Tot. con Iva % Scorporo Giac. Dep. Giac. Off.       Descr. Agg.       Nota         Tago N Right Fornitore       Codice       Descrizione       U.M. Quantità Tot                                                                                                    |
| Causale       RI       Riparazione per Incidente       Deposito       100       Magazzino       Tempo Reale       Image: 0 UL - Ore 00:00       Stato       Stato       Image: Tempo Reale       Image: 0 UL - Ore 00:00       Stato       Image: Tempo Reale       Image: 0 UL - Ore 00:00       Stato       Image: Tempo Reale       Image: 0 UL - Ore 00:00       Stato       Image: Tempo Reale       Image: 0 UL - Ore 00:00       Stato       Image: Tempo Reale       Image: 0 UL - Ore 00:00       Stato       Image: Tempo Reale       Image: 0 UL - Ore 00:00       Stato       Image: Tempo Reale       Image: 0 UL - Ore 00:00       Stato       Image: Tempo Reale       Image: 0 UL - Ore 00:00       Stato       Image: Tempo Reale       Image: 0 UL - Ore 00:00       Stato       Image: Tempo Reale       Image: 0 UL - Ore 00:00       Stato       Image: 0 UL - Ore 00:00       Note OdL       Image: 0 UL - Ore 00:00       Note OdL       Image: 0 UL - Ore 00:00       Note OdL       Image: 0 UL - Ore 00:00       Note OdL       Image: 0 UL - Ore 00:00       Note OdL       Image: 0 UL - Ore 00:00       Note OdL       Image: 0 UL - Ore 00:00       Note OdL       Image: 0 UL - Ore 00:00       Note OdL       Image: 0 UL - Ore 00:00       Note OdL       Image: 0 UL - Ore 00:00       Note OdL       Image: 0 UL - Ore 00:00       Note OdL       Image: 0 UL - Ore 00:00       Note OdL       Image: 0 UL - Ore 00:00       Note OdL <t< td=""></t<>                                                                                                    |
| Marca       HO       HONDA       Officina       500       OFFICINA       Stato       Terminato         Lavorazione       ESTERNA       Valori       LISTINO       Note Odl       Image: Colored and the odd and the odd and and the odd and the odd and the odd and and and the odd and and a                                                                                                    |
| Lavorazione ESTERNA Valori LISTINO Note Od.                                                                                                    |
| Proprietation       Provide of the second second seco |
| Vector       Propretario         Telaio       60       Protocollo       60         Codice       5       2       1       Privato       Ditta         Nominativo       STATO       Nominativo       STATO       Ditta         Nominativo       STATO       Nominativo       STATO       Ditta         Descrizione       CBR 900 2000 RRY FIREBLADE NH1       Indirizzo       PIAZZA DUOMO, 12       Cap       20100         *       Tag Nº Riga Fornitore       Codice       Descrizione       U.M. Quantità       Tot. senza Iva       Scorporo       Giac. Off.       Descr. Agg.       Nota         1       HO       01840NN43RR2       FULL POWER 2018 - COTA 30       NR       1       663,58       0,00       543,92       543,92       Descr.       Nota                                                                                                    |
| Targa       Neic. Base       12944       Nominativo       STATO         Km Percorsi       0       N° Taglando       Nome       CHIARO         Descrizione       CBR 900 2000 RRY FIREBLADE NH1       Indrizzo       PIAZZA DUOMO, 12       Cap       20100         * Tag] N° Riga Fornitore       Codice       Descrizione       U.M. Quantità Tot. con Iva % Sconto       Tot. senza Iva       Scorporo Giac. Dep. Giac. Off. Descr. Agg.       Nota         1       HO       01840NN43RR2       FULL POWER 2018 - COTA 30       NR       1       663,58       0,00       543,92                                                                                                    |
| Image       Image       Image <td< td=""></td<>                                                                                                    |
| Km Percorsi       0       N° Tagliando       Nome       CHLARO         Descrizione       CBR 900 2000 RRY FIREBLADE NH1       Indirizzo       PIAZZA DUOMO, 12       Cap       20100         Tag] N° Riga [Fornitore [Codice       Descrizione       U.M. [Quantità Tot. con Iva % Sconto       Tot. senza Iva [Scorporo   Giac. Dep.   Giac. Off.   Descr. Agg.       Nota         Image: No 1 HO       01840NN43RR2       FULL POWER 2018 - COTA 30       NR       1       668,58       0,00       543,92                                                                                                    |
| Descrizione         CBR         900         2000         RRY         FIREBLADE NH1         Indirizzo         IPIAZZA DUOMO, 12         Cap         20100           Tag IN <sup>o</sup> Riga Fornitore         Codice         Descrizione         U.M. [Quantità Tot. con Iva % Scontor         Tot. senza Iva Scorporo Giac. Dep. Giac. Off. Descr. Agg.         Nota           Image: Income Intermediate Codice         Descrizione         U.M. [Quantità Tot. con Iva % Scontor         Tot. senza Iva Scorporo Giac. Dep. Giac. Off. Descr. Agg.         Nota           Image: Intermediate Codice         FULL POWER 2018 - COTA 30         NR         1         663,58         0,00         543,92         Image: Image: Imag                                                                                                    |
| Tag N° Riga Fornitore  Codice  Descrizione U.M.  Quantità Tot. con Iva  % Sconto  Tot. senza Iva  Scorporo  Giac. Dep. Giac. Off. Descr. Agg. Nota I 1 HO 01840NN43RR2 FULL POWER 2018 - COTA 30 NR 1 663,58 0,00 543,92                                                                                                    |
| ☐ 1 HO 01840NN43RR2 FULL POWER 2018 - COTA 30 NR 1 1 663,58 0,00 543,92                                                                                                    |
|                                                                                                    |
|                                                                                                    |
|                                                                                                    |
|                                                                                                    |
|                                                                                                    |
|                                                                                                    |
|                                                                                                    |
|                                                                                                    |
|                                                                                                    |
|                                                                                                    |
|                                                                                                    |
|                                                                                                    |
| < >                                                                                                    |
| 663,58 543,92                                                                                                    |
| Totale No IVA 543,92 Totale con IVA 663,58                                                                                                    |
| Ricerca   Ricerca Avanzata   Stampa Prel.   Nascondi Dettaolio   🖼 Arrotonda   🕅 Percentuale   Chiudi Odi   🖽   🚓   -   +   2   Chiu                                                                                                    |

Una volta effettuata la trasmissione lo stato cambierà ancora e potrà essere CRM-Accettato

| Gestione          | Officina - Schede                    |                                         | - 🗆 X                            |
|-------------------|--------------------------------------|-----------------------------------------|----------------------------------|
| Documento<br>Tipo | 5 2021 Numero 17 Del 13/10/2021      | F2021 18 CRM                            | Accettato                        |
| Dati Principa     | ali                                  |                                         | Dati OdL                         |
| Causale           | RI Riparazione per Incidente         | Deposito 100 GILPI SRL                  | Tempo Reale 🔟 🍓 0 UL - Ore 00:00 |
| Marca             | HO HONDA                             | Officina 500 PREPARARE                  | Stato _> Terminato               |
| Lavorazione       | ESTERNA 👻                            | Valori                                  | Note OdL                         |
| Veicolo           |                                      | Proprietario                            |                                  |
| Telaio            | MLHRH02A1K5010383 C Protocollo 11958 | Codice 9482 🔴 🐼 🔯 🗋 👝 🕫 Privato 🤇 Ditta |                                  |

### Oppure CRM-Rifiutato

| Gestione (        | Officina - Schede               |                                                                                                    | - 🗆 X                            |
|-------------------|---------------------------------|----------------------------------------------------------------------------------------------------|----------------------------------|
| Documento<br>Tipo | 5 2021 Numero 17 Del 13/10/2021 | F2021 18 CRM Rifiutato                                                                                                    |                                  |
| Dati Principa     | h .                             |                                                                                                    | Dati OdL                         |
| Causale           | RI Riparazione per Incidente    | Deposito 100 GILPI SRL                                                                                                    | Tempo Reale 🔢 🍓 0 UL - Ore 00:00 |
| Marca             | HO HONDA                        | Officina 500 PREPARARE                                                                                                    | Stato -> Terminato               |
| Lavorazione       | ESTERNA                         | Valori LISTINO                                                                                                    | Note OdL                         |
| Veicolo<br>Telaio | MI HRH02A 1K50 10383            | Corlice 9482  9482  9482  9482  9482  9482  9482  9482  9482  9482  9482  9482  9482  9482  9482  9482  9482  9482  9482  9482  9482  9482  9482  9482  9482  9482  9482  9482  9482  9482  9482  9482  9482  9482  9482  9482  9482  9482  9482  9482  9482  9482  9482  9482  9482  9482  9482  9482  9482  9482  9482  9482  9482  9482  9482  9482  9482  9482  9482  9482  9482  9482  9482  9482  9482  9482  9482  9482  9482  9482  9482  9482  9482  9482  9482  9482  9482  9482  9482  9482  9482  9482  9482  9482  9482  9482  9482  9482  9482  9482  9482  9482  9482  9482  9482  9482  9482  9482  9482  9482  9482  9482  9482  9482  9482  9482  9482  9482  9482  9482  9482  9482  9482  9482  9482  9482  9482  9482  9482  9482  9482  9482  9482  9482  9482  9482  9482  9482  9482  9482  9482  9482  9482  9482  9482  9482  9482  9482  9482  9482  9482  9482  9482  9482  9482  9482  9482  9482  9482  9482  9482  9482  9482  9482  9482  9482  9482  9482  9482  9482  9482  9482  9482  9482  9482  9482  9482  9482  9482  9482  9482  9482  9482  9482  9482  9482  9482  9482  9482  9482  9482  9482  9482  9482  9482  9482  9482  9482  9482  9482  9482  9482  9482  9482  9482  9482  9482  9482  9482  9482  9482  9482  9482  9482  9482  9482  9482  9482  9482  9482  9482  9482  9482  9482  9482  9482  9482  9482  9482  9482  9482  9482  9482  9482  9482  9482  9482  9482  9482  9482  9482  9482  9482  9482  9482  9482  9482  9482  9482  9482  9482  9482  9482  9482  9482  9482  9482  9482  9482  9482  9482  9482  9482  9482  9482  9482  9482  9482  9482  9482  9482  9482  9482  9482  9482  9482  9482  9482  9482  9482  9482  9482  9482  9482  9482  9482  9482  9482  9482  9482  9482  9482  9482  9482  9482  9482  9482  9482  9482  9482  9482  9482  9482  9482  9482  9482  9482  9482  9482  9482  9482  9482  9482  9482  9482  9482  9482  9482  9482  9482  9482  9482  9482  9482  9482  9482  9482  9482  9482  9482  9482  9482  9482  9482  9482  9482  9482  9482  9482  9482  9482  9482  9482  9482  9482  9482  9482  9482  9482  9482 | n                                |

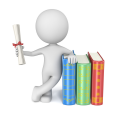

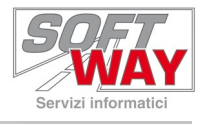

## **Monitor Trasmissioni Automatiche**

Tramite il "**Monitor**", presente in basso a destra nel menu principale di A.R.C.O., è possibile verificare la corretta esecuzione dell'invio a CRM.

| SoftWay - | ARCO 2000 - Wo | orkStation - 19 | 9/07/2021 - Director | y di Lavoro: J: | SOFTWAY - R     | F - W10-RAOUL-F |         |          |       |      |                                                                                                    |          |   | ×   |
|-----------|----------------|-----------------|----------------------|-----------------|-----------------|-----------------|---------|----------|-------|------|----------------------------------------------------------------------------------------------------|----------|---|-----|
| ANAGRAFI  | CI SVENDITE    | Nordini         | MAGAZZINO            | <b>VEICOLI</b>  | <b>OFFICINE</b> | STELEMATICA     | SERVIZI | CATALOGO | M DOC | NOTE |                                                                                                    |          |   |     |
| 🎕 Menu    | 📃 Vedi Note    |                 |                      |                 |                 |                 |         |          |       |      |                                                                                                    |          | e | i 🎊 |
|           |                |                 |                      |                 |                 |                 |         |          |       |      |                                                                                                    |          |   |     |
|           |                |                 |                      |                 |                 |                 |         |          |       |      |                                                                                                    |          |   |     |
|           |                |                 |                      |                 |                 |                 |         |          |       |      |                                                                                                    |          |   |     |
|           |                |                 |                      |                 |                 |                 |         |          |       |      |                                                                                                    |          |   |     |
|           |                |                 |                      |                 |                 |                 |         |          |       |      |                                                                                                    |          |   |     |
|           |                |                 |                      |                 |                 |                 |         |          |       |      |                                                                                                    |          |   |     |
|           |                |                 |                      |                 |                 |                 |         |          |       |      |                                                                                                    |          |   |     |
|           |                |                 |                      |                 |                 |                 |         |          |       |      |                                                                                                    |          |   |     |
|           |                |                 |                      |                 |                 |                 |         |          |       |      |                                                                                                    |          |   |     |
|           |                |                 |                      |                 |                 |                 |         |          |       |      |                                                                                                    |          |   |     |
|           |                |                 |                      |                 |                 |                 |         |          |       |      |                                                                                                    |          |   |     |
|           |                |                 |                      |                 |                 |                 |         |          |       |      |                                                                                                    |          |   |     |
|           |                |                 |                      |                 |                 |                 |         |          |       |      |                                                                                                    |          |   |     |
|           |                |                 |                      |                 |                 |                 |         |          |       |      | Constant of the second second s | gar.     |   |     |
|           |                |                 |                      |                 |                 |                 |         |          |       |      | OOF                                                                                                    |          |   |     |
|           |                |                 |                      |                 |                 |                 |         |          |       |      |                                                                                                    |          |   |     |
|           |                |                 |                      |                 |                 |                 |         |          |       |      |                                                                                                    |          |   |     |
|           |                |                 |                      |                 |                 |                 |         |          |       |      | SVNV/                                                                                                    | $\Delta$ | 7 |     |
|           |                |                 |                      |                 |                 |                 |         |          |       |      |                                                                                                    |          |   |     |
|           |                |                 |                      |                 |                 |                 |         |          |       |      |                                                                                                    |          |   |     |
|           |                |                 |                      |                 |                 |                 |         |          |       |      | 23.0                                                                                                    |          |   |     |

Per accede alla funzione basta effettuare un clic sull'icona appena citata o con il tasto destro del mouse sullo sfondo di A.R.C.O. e selezionare la voce "**Monitor Servizi**".

|             | Esci                | Esc          |
|-------------|---------------------|--------------|
|             | Apri catalogo       | Ctrl+C       |
| R           | Attiva Menu         | Alt+0        |
| F           | Monitor Servizi     |              |
| <b>4</b> +1 | Forza Uscita        | Ctrl+Alt+X   |
| <b>L</b>    | Teleassistenza      |              |
| 2           | Togli sfondo per Te | leassistenza |
| 2           | About               |              |

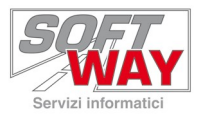

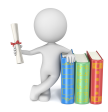

La scheda mostra tutte le trasmissioni automatiche caricate nel programma.

| 🛐 Servizi attivi d             | li ARCO                                                              |                                                                  |                                                                  |   |          |   |                    |                          |                                  |                    | ×                           |
|--------------------------------|----------------------------------------------------------------------|------------------------------------------------------------------|------------------------------------------------------------------|---|----------|---|--------------------|--------------------------|----------------------------------|--------------------|-----------------------------|
| Codice                         | Descrizione 2                                                        | ultima esecuzione 3                                              | prossima esecuzione                                              | 4 | Esito    | 5 | log                | ver                      | hostname                         | user               | cmd                         |
| AUTOTX Service     AUTOTX:X-20 | Descrizione<br>Arco Auto TX 3.8 - 04/06/2020 10:48<br>Invio dati CRM | utima esecuzione 3<br>19/07/2021 09:41:09<br>19/07/2021 09:40:09 | prossma esecuzione<br>20/07/2021 00:41:09<br>20/07/2021 10:40:09 | 4 | OK<br>OK | 5 | C:\SOFT<br>C:\SOFT | 2020.6.4.0<br>2020.6.4.0 | Nosthame<br>W10-RAOU<br>W10-RAOU | RAOUL.F<br>RAOUL.F | _md<br>"C:\SOFT<br>"C:\SOFT |
| <<br>Visualizza                | Chiudi                                                               |                                                                  |                                                                  |   |          |   |                    |                          |                                  |                    | >                           |

In ordine, da sinistra a destra, le prime 5 colonne indicano:

- 1. Lo stato di ogni trasmissione tramite un'icona:
  - Verde tutto sta funzionando correttamente.
  - Giallo è in esecuzione in questo momento.
  - Rosso qualcosa non sta funzionando.
- 2. Il nome della trasmissione.
- 3. La data dell'ultima volta che è stata eseguita.
- 4. La data del prossimo tentativo di esecuzione.
- 5. L'esito dell'ultima trasmissione.

A volte la trasmissione potrebbe avere lo stato verde anche in assenza di dati da inviare. In tal caso nella colonna "**Esito**" sarà presente un messaggio contenente

#### "Transmission Zxxxxxxx no DATA to send!"

dove Zxxxxxxxx indica il numero della trasmissione effettuata da A.R.C.O.

| 📓 Servizi attivi d | i ARCO                              |                     |                     |                                          |         |            | ×       |
|--------------------|-------------------------------------|---------------------|---------------------|------------------------------------------|---------|------------|---------|
| Codice             | Descrizione                         | ultima esecuzione   | prossima esecuzione | Esito                                    | log     | ver        | hostnan |
| AUTOTX Service     | Arco Auto TX 3.8 - 04/06/2020 10:48 | 19/07/2021 11:12:29 | 20/07/2021 02:12:29 | OK                                       | C:\SOFT | 2020.6.4.0 | W10-RA  |
| AUTOTX:X-20        | Invio dati CRM                      | 19/07/2021 11:12:29 | 20/07/2021 12:12:29 | Transmission Z202100100 no DATA to send! | C:\SOFT | 2020.6.4.0 | W10-RA  |
|                    |                                     |                     |                     |                                          |         |            |         |
|                    |                                     |                     |                     |                                          |         |            |         |
|                    |                                     |                     |                     |                                          |         |            |         |
| <                  |                                     |                     |                     |                                          |         |            | >       |
| Visualizza         | Chiudi                              |                     |                     |                                          |         |            |         |

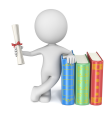

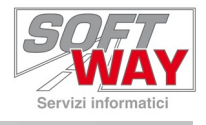

#### **Monitor Rosso**

Nel caso in cui la trasmissione non vada a buon fine, viene segnalata con un pallino rosso.

| 🛐 Servizi attivi d | li ARCO                             |                     |                     |          |         |            |          |         | ×        |
|--------------------|-------------------------------------|---------------------|---------------------|----------|---------|------------|----------|---------|----------|
| Codice             | Descrizione                         | ultima esecuzione   | prossima esecuzione | Esito    | log     | ver        | hostname | user    | cmd      |
| AUTOTX Service     | Arco Auto TX 3.8 - 04/06/2020 10:48 | 19/07/2021 10:40:14 | 20/07/2021 01:40:14 | OK       | C:\SOFT | 2020.6.4.0 | W10-RAOU | RAOUL.F | C:\SOFT  |
| AUTOTX:X-20        | Invio dati CRM                      | 11/06/2021 10:40:14 | 12/07/2021 11:40:14 | Transmis | C:\SOFT | 2020.6.4.0 | W10-RAOU | RAOUL.F | "C:\SOFT |
|                    |                                     |                     |                     |          |         |            |          |         |          |
|                    |                                     |                     |                     |          |         |            |          |         |          |
|                    |                                     |                     |                     |          |         |            |          |         |          |
|                    |                                     |                     |                     |          |         |            |          |         |          |
|                    |                                     |                     |                     |          |         |            |          |         |          |
|                    |                                     |                     |                     |          |         |            |          |         |          |
|                    |                                     |                     |                     |          |         |            |          |         |          |
|                    |                                     |                     |                     |          |         |            |          |         |          |
|                    |                                     |                     |                     |          |         |            |          |         |          |
|                    |                                     |                     |                     |          |         |            |          |         |          |
|                    |                                     |                     |                     |          |         |            |          |         |          |
|                    |                                     |                     |                     |          |         |            |          |         |          |
|                    |                                     |                     |                     |          |         |            |          |         |          |
| <                  |                                     |                     |                     |          |         |            |          |         | >        |
| Visualizza         | Chiudi                              |                     |                     |          |         |            |          |         |          |

Qualora il monitor contenga anche solo un errore, ogni giorno alla prima apertura di A.R.C.O., verrà notificato il seguente avviso:

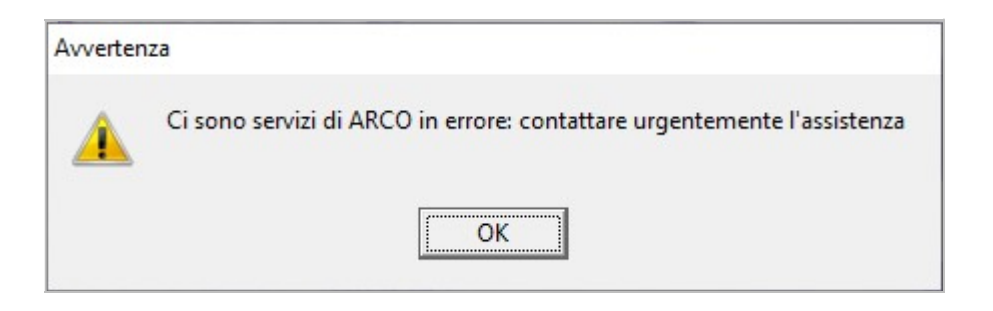

In tal caso si consiglia di verificare di che tipo di errore si tratta consultando il monitor e, se necessario, contattare il centro assistenza Soft Way per ripristinare il corretto funzionamento delle procedure.

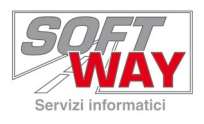

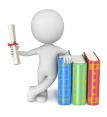

## Invio manuale delle schede corrette

Una volta sistemate le eventuali schede marchiate come **CRM-NO**, è necessario inviarle manualmente tramite l'apposita funzione.

Andare in **TELEMATICA->TRASMISSIONI->HONDA->TRASMISSIONE DATI CRM HONDA** 

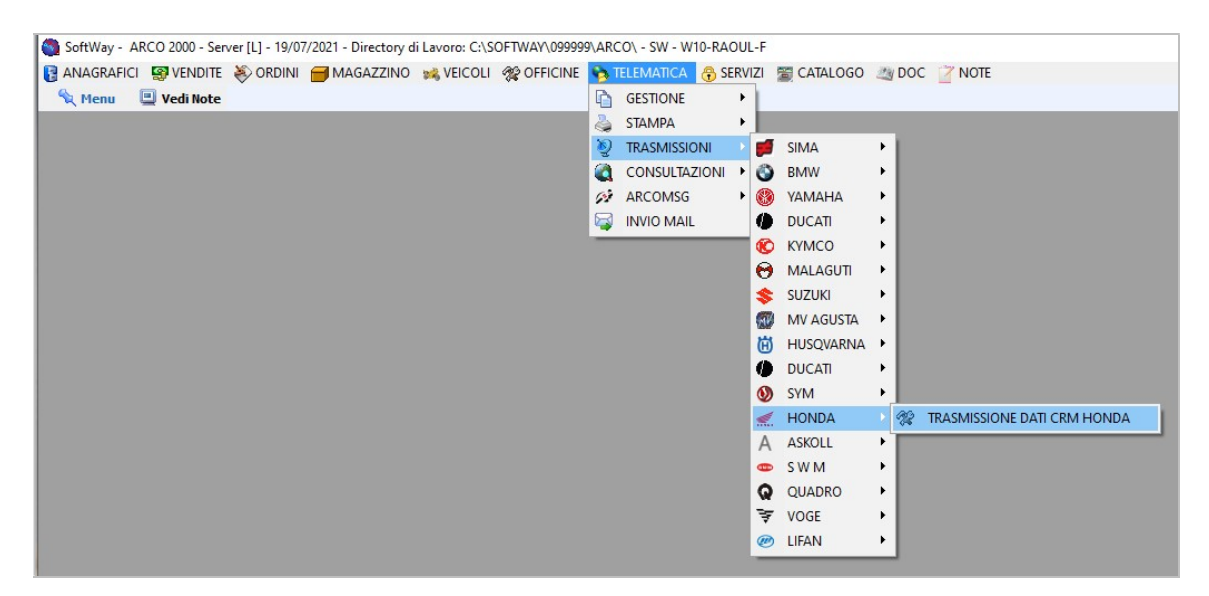

Da qui impostare la "**Data Iniziale**" e la "**Data Finale**", in questo modo il programma va a controllare tutte le schede valide per l'invio presenti in quel lasso di tempo.

Cliccare su "**Applica**" per lanciare la procedura e ottenere a schermo l'elenco di tutte le schede inviabili.

Selezionare le schede desiderate e inviarle con l'apposito tasto "**Trasmetti**". (è possibile selezionare tutte le schede con l'apposita combinazione di tasti CTRL+A).

| 😚 Est    | trazior                                   | ne documer                                                                                                    | ti di officina                                                                                                    |                                           |                                                              |                                                                                                    | - [                                                                                                    | - X                                                                          |
|----------|-------------------------------------------|----------------------------------------------------------------------------------------------------|----------------------------------------------------------------------------------------------------|-------------------------------------------|--------------------------------------------------------------|----------------------------------------------------------------------------------------------------|----------------------------------------------------------------------------------------------------|------------------------------------------------------------------------------|
| Sigla Fr | ornitor<br>niziale                        | e HO                                                                                                    | HON                                                                                                    | DA                                        |                                                              | Data Finale 31/07/2021 @g                                                                                                    | Note<br>Verranno estratte solo le schede offic<br>corrispondenti ai criteri selezionati e Cl<br>periodo indicato. Accertarsi di aver ch<br>documenti prima di procedere.<br>Attenzionel Verranno trasmessi a CRM<br>tutti i dettagli (righe) degli interventi | ina/OdL<br>HIUSE nel<br>iuso tutti i<br>I Honda<br>selezionati.              |
| Legen S  | da<br>cheda                               | incompleta o                                                                                                    | non trasmetti                                                                                                    | ibile                                     | Sch                                                          | neda da spedire Scheda selezionata                                                                                                    |                                                                                                    |                                                                              |
| T        |                                           | 1                                                                                                    |                                                                                                    |                                           |                                                              |                                                                                                    |                                                                                                    | 1                                                                            |
| 1 ki     |                                           |                                                                                                    |                                                                                                    |                                           |                                                              |                                                                                                    |                                                                                                    |                                                                              |
| TAG      | Tipo /                                    | nno Numero                                                                                                    | Data                                                                                                    | Caus.                                     | Cliente                                                      | Nominativo                                                                                                    | sc. Veicolo                                                                                                    | Colore 🔺                                                                     |
|          | Tipo /                                    | nno Numero<br>G21 1028                                                                                                    | Data<br>01/07/2021                                                                                                    | Caus.<br>RI                               | Cliente<br>20755                                             | Nominativo Des<br>COSTAMAGNA GIUSEPPE X-A                                                                                                    | sc. Veicolo<br>IDV 750 2019 M ED NHC47                                                                                                    | Colore A<br>NHC47                                                            |
| TAG      | Tipo A<br>S S                             | nno Numero<br>G21 1028<br>G21 1002                                                                                                    | Data<br>01/07/2021<br>29/06/2021                                                                                                   | Caus.<br>RI<br>MO                         | Cliente<br>20755<br>11603                                    | Nominativo Des<br>COSTAMAGNA GIUSEPPE X-A<br>BERTORELLO ELIO VFF                                                                                                    | sc. Veicolo<br>IDV 750 2019 M ED NHC47<br>R 1200 2014 XE NHB54                                                                                                    | Colore A<br>NHC47<br>MATT PE                                                 |
|          | Tipo A<br>S S<br>S S                      | nno Numero<br>G21 1028<br>G21 1002<br>G21 1002                                                                                                    | Data<br>01/07/2021<br>29/06/2021<br>01/07/2021                                                                                     | Caus.<br>RI<br>MO<br>RI                   | Cliente<br>20755<br>11603<br>21006                           | Nominativo         Des           COSTAMAGNA GIUSEPPE         X-A           BERTORELLO ELIO         VFF           MANCINELLI CLAUDIO         CRI                                                                                                    | sc. Veicolo<br>IDV 750 2019 M ED NHC47<br>R 1200 2014 XE NHB54<br>F1100DL ED NHA86                                                                                                    | Colore  MHC47 MATT PE NHA86                                                  |
|          | Tipo A<br>S S<br>S S<br>S S               | G21 1028<br>G21 1028<br>G21 1002<br>G21 1029<br>G21 1033                                                                                                    | Data<br>01/07/2021<br>29/06/2021<br>01/07/2021<br>01/07/2021                                                                       | Caus.<br>RI<br>MO<br>RI<br>RI             | Cliente<br>20755<br>11603<br>21006<br>3474                   | Nominativo Des<br>COSTAMAGNA GIUSEPPE X-A<br>BERTORELLO ELIO VFF<br>MANCINELLI CLAUDIO CRI<br>CASTAGNA GIANFRANCO CRI                                                                                                    | sc. Veicolo<br>IDV 750 2019 M ED NHC47<br>& 1200 2014 XE NHB54<br>F 11000L ED NHA86<br>F 1000 AFRICA TWIN 201H MAN. NHA86                                                                                                    | Colore  NHC47 MATT PE NHA86 MAT BAL                                          |
|          | Tipo /<br>S S<br>S S<br>S S<br>S S<br>S S | Inno         Numero           G21         1028           G21         1002           G21         1002           G21         1029           G21         1029           G21         1029           G21         1031           G21         1019                                                        | Data<br>01/07/2021<br>29/06/2021<br>01/07/2021<br>01/07/2021<br>01/07/2021                                                         | Caus.<br>RI<br>MO<br>RI<br>RI<br>MO       | Cliente<br>20755<br>11603<br>21006<br>3474<br>18357          | Nominativo         Deet           COSTAMAGNA GIUSEPPE         X-A           BERTORELLO ELIO         VFF           MANCINELLI CLAUDIO         CRI           CASTAGNA GIANFRANCO         CRI           SCIACQUA GIOVANNI         CRI                                         | sc. Veicolo<br>IDV 750 2019 M ED NHC47<br>& 1200 2014 XE NHB54<br>F1100DL ED NHA86<br>F 1000 AFRICA TWIN 201H MAN. NHA86<br>F 1000 AFRICA TWIN 2019 ADVENT. NHB53H                                                                                            | Colore A<br>NHC47<br>MATT PE<br>NHA86<br>MAT BAL<br>PRL GLAF                 |
|          | Tipo A<br>S S<br>S S<br>S S<br>S S<br>S S | Inno         Numeror           G21         1028           G21         1002           G21         1029           G21         1029           G21         1039           G21         1039           G21         1039           G21         1039           G21         1039           G21         1039 | Data<br>01/07/2021<br>29/06/2021<br>01/07/2021<br>01/07/2021<br>01/07/2021                                                         | Caus.<br>RI<br>MO<br>RI<br>RI<br>RI<br>MO | Cliente<br>20755<br>11603<br>21006<br>3474<br>18357<br>15011 | Nominativo         Deet           COSTAMAGNA GIUSEPPE         X-A           BERTORELLO ELIO         VFF           MANCINELLI CLAUDIO         CRI           CASTAGNA GIANFRANCO         CRI           SCIACQUA GIOVANNI         CRI           LIGORI SEBASTIANO         VFF | sc. Veicolo<br>IDV 750 2019 M ED NHC47<br>& 1200 2014 XE NHB54<br>F1100DL ED NHA86<br>F 1000 AFRICA TWIN 201H MAN. NHA86<br>F 1000 AFRICA TWIN 2019 ADVENT. NHB53H<br>& 800 2014 FE ABS NH463                                                                 | Colore A<br>NHC47<br>MATT PE<br>NHA86<br>MAT BAL<br>PRL GLAF<br>DARKNES      |
|          | Tipo A<br>S S<br>S S<br>S S<br>S S<br>S T | Inno         Numero           G21         1028           G21         1002           G21         1029           G21         1029           G21         1029           G21         1033           G21         1019           G21         1019           G21         1089                             | Data           01/07/2021           29/06/2021           01/07/2021           01/07/2021           01/07/2021           01/07/2021 | Caus.<br>RI<br>MO<br>RI<br>RI<br>MO<br>MO | Cliente<br>20755<br>11603<br>21006<br>3474<br>18357<br>15011 | Nominativo         Des           COSTAMAGNA GIUSEPPE         X-A           BERTORELLO ELIO         VFF           MANCINELLI CLAUDIO         CRI           CASTAGNA GIANFRANCO         CRI           SCIACQUA GIOVANNI         CRI           LIGORI SEBASTIANO         VFF  | sc. Veicolo<br>JDV 750 2019 M ED NHC47<br>R 1200 2014 XE NHB54<br>F1100DL ED NHA86<br>F 1000 AFRICA TWIN 201H MAN, NHA86<br>F 1000 AFRICA TWIN 2019 ADVENT, NHB53H<br>R 800 2014 FE ABS NH463                                                                 | Colore  NHC47 MATT PE NHA86 MAT BAL PRL GLAF DARKIVE:                        |
| TAG      | Tipo A<br>S S<br>S S<br>S S<br>S T<br>N   | Anno Numero<br>G21 1028<br>G21 1002<br>G21 1029<br>G21 1029<br>G21 1019<br>TO21 1089<br>♥ Mostra Fi                                                                                                    | Data<br>01/07/2021<br>29/06/2021<br>01/07/2021<br>01/07/2021<br>01/07/2021<br>tri 2 Pulisc                                         | Caus.<br>RI<br>MO<br>RI<br>RI<br>MO<br>MO | Cliente<br>20755<br>11603<br>21006<br>3474<br>18357<br>15011 | Nominativo Dee<br>COSTAMAGNA GIUSEPPE X-A<br>BERTORELLO ELIO VFF<br>MANCINELLI CLAUDIO CRI<br>CASTAGNA GIANFRANCO CRI<br>SCIACQUA GIOVANNI CRI<br>LIGORI SEBASTIANO VFF<br>ssmetti Configurazione                                                                          | sc. Veicolo<br>LDV 750 2019 M ED NHC47<br>& 1200 2014 XE NHB54<br>F1100DL ED NHA86<br>F 1000 AFRICA TWIN 201H MAN. NHA86<br>F 1000 AFRICA TWIN 2019 ADVENT. NHB53H<br>& 800 2014 FE ABS NH463                                                                 | Colore A<br>NHC47<br>MATT PE<br>NHA86<br>MAT BAL<br>PRL GLAF<br>DARKNES<br>> |

Invio dati ARCO a CRM HONDA

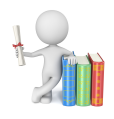

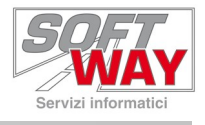

## Stampa Stato interventi

#### Dal menu OFFICINE -> STAMPE -> HONDA è possibile accedere alla STAMPA STATO INTERVENTI

Questo report consente di monitorare lo stato di avanzamento degli interventi per darvi modo di recuperare in modo rapido e mirato alcune informazioni.

| Tipo Ricerca     | Da              |                   | A        |      |  |
|------------------|-----------------|-------------------|----------|------|--|
| Data             | 11              |                   | 11       |      |  |
| iltri            |                 |                   |          |      |  |
| /eicolo          |                 |                   |          |      |  |
| Protocollo       |                 | Marc              | a HO     |      |  |
| Descriptions     |                 |                   | -        |      |  |
| Descrizione      |                 | er ela            | 0        |      |  |
| Targa            |                 | Cíline            | drata    |      |  |
| icelta Report    |                 |                   |          |      |  |
| Report Dettaglio |                 |                   |          |      |  |
| 🔽 Da Trasmetter  | e 🔽 Non Inviati | 🔽 Inviati         | Ricevuti |      |  |
|                  |                 | Sector Automatica |          | <br> |  |
|                  |                 |                   |          |      |  |

Questa stampa raggrupperà automaticamente i dati in 4 gruppi che sono:

- Da trasmettere
- Non inviati
- Inviati
- Ricevuti

Di default verranno mostrati tutti questi dati.

Nel caso voleste analizzare un gruppo specifico basterà escludere gli altri, semplicemente deselezionandoli.

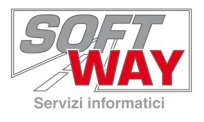

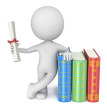

Di seguito un esempio della stampa che si ottiene, dove sull'ultima pagina è visibile anche un riquadro con il riepilogo dei documenti estratti e la legenda dei codici di avanzamento.

| Stampa state                                                                                             | inte                                      | rver                 | nti Hond                                             | a                         |               |                                  | 2                    | 0/10/2021                                            |                                                    |                                                                                     |                                                                                                    |                                          |                                                                               | Pag.      | 1  |
|----------------------------------------------------------------------------------------------------|-------------------------------------------|----------------------|------------------------------------------------------|---------------------------|---------------|----------------------------------|----------------------|------------------------------------------------------|----------------------------------------------------|-------------------------------------------------------------------------------------|----------------------------------------------------------------------------------------------------|------------------------------------------|-------------------------------------------------------------------------------|-----------|----|
| elaio<br>000890<br>503203                                                                                | Scher<br>S2019<br>S2019<br>S2019          | da<br>14<br>16<br>13 | Data<br>28/05/2019<br>29/05/2019<br>28/05/2019       | Caus.<br>RI<br>RI         | Tagl.<br>Num. | Fatte<br>U2019<br>U2019<br>F2019 | 1ra<br>5<br>4<br>61  | Data Fatt.<br>05/06/2019<br>05/06/2019<br>05/06/2019 | Stato<br>Trasm.<br>30<br>30<br>33                  | Targa<br>NO113861<br>NOONNOON                                                       | Veicolo<br>CBR ROSSA BIANCA<br>CR 250 RP '93 ROSSO<br>CBR BIA ROS                                                                                       |                                          | Cliente<br>SADOCCO GIANLUCA<br>ARRO' GIANFRANCO<br>PLATINI FABIO              |           |    |
| (30) Scheda non inviata chiu sa con scarico 2                                                            |                                           |                      |                                                      | (31) Scheda non inviata 0 |               |                                  |                      | (33) Non inviato per targa mancante 1 (35) I         |                                                    |                                                                                     | Respinta perchè duplicata 0                                                                                                    |                                          |                                                                               |           |    |
| 3263676236712326<br>ILHRH 02A1K5010383                                                                   | S2021<br>S2021                            | 11<br>12             | 13/10/2021<br>13/10/2021                             | MO<br>RI                  |               | F2021<br>F2021                   | 13<br>14             | 13/10/2021<br>13/10/2021                             | 45<br>45                                           | 435R345<br>E S17862                                                                 | CB 500 2019 XAK NHA96 HRC T<br>CB 650 R 2019 GRAPHITE BLAC                                                                                              | FRICOLOR<br>KNHB01                       | SADOCCO GIANLUCA<br>POLIDORO LUIGI                                            |           |    |
| DCPC36A02F002591<br>ILHRH02A1K5010383<br>ILHRH02A1K5010383                                               | S2021<br>S2021<br>S2021<br>S2021<br>S2021 | 4<br>8<br>10<br>13   | 06/09/2021<br>13/10/2021<br>13/10/2021<br>13/10/2021 | RI<br>RI<br>RI            |               | C2021<br>F2021<br>F2021<br>C2021 | 1<br>11<br>12<br>2   | 06/09/2021<br>13/10/2021<br>13/10/2021<br>13/10/2021 | 55<br>55<br>55<br>55                               | AA487439<br>ES17862<br>32423423<br>ES17862                                          | HONDA HORNET 600 BLU<br>CB 650 R 2019 GRAPHITE BLAC<br>CB 500 1999 X NH146 ACCUR<br>CB 650 R 2019 GRAPHITE BLAC                                         | K NHB01<br>ATE<br>K NHB01                | HOBBY MOTO S.A.S. I<br>POLIDORO LUIGI<br>SADOCCO GIANLUCA<br>POLIDORO LUIGI   | DI RACANO | G. |
| LHRH 02A1K5010383<br>LHRH 02A1K5010383<br>LHRH 02A1K5010383<br>LHRH 02A1K5010383                         | S2021<br>S2021<br>S2021<br>S2021          | 14<br>15<br>16<br>17 | 13/10/2021<br>13/10/2021<br>13/10/2021<br>13/10/2021 | RI<br>RI<br>RI<br>RI      |               | F2021<br>F2021<br>F2021<br>F2021 | 15<br>16<br>17<br>18 | 13/10/2021<br>13/10/2021<br>13/10/2021<br>19/10/2021 | 55<br>55<br>55<br>55                               | ES17862<br>ES17862<br>ES17862<br>ES17862<br>ES17862                                 | CB 650 R 2019 GRAPHITE BLAC<br>CB 650 R 2019 GRAPHITE BLAC<br>CB 650 R 2019 GRAPHITE BLAC<br>CB 650 R 2019 GRAPHITE BLAC<br>CB 650 R 2019 GRAPHITE BLAC | K NHB01<br>K NHB01<br>K NHB01<br>K NHB01 | POLIDORO LUIGI<br>POLIDORO LUIGI<br>POLIDORO LUIGI<br>POLIDORO LUIGI          |           |    |
| 54-55) Scheda ricev                                                                                      | ruta 8                                    |                      |                                                      |                           |               |                                  |                      |                                                      | 1207                                               | 10070707                                                                            |                                                                                                    |                                          |                                                                               |           |    |
| — Riepilogo –<br>Da trasmettere<br>Non Inviati / R<br>Inviati / Ricevu<br>Totale                         | espint<br>Iti                             |                      | 0<br>3<br>10<br>13                                   |                           |               |                                  |                      |                                                      | Co<br>vuoto<br>30=Si<br>33=N<br>44-45              | dici Avanza<br>=Da trasme<br>cheda non ir<br>on inviato pe<br>=Scheda inv           | amento<br>ttere<br>nviata chiusa con scarico<br>er targa mancante<br>viata                                                                              | 31=Sch<br>35=Res<br>54-55=€              | eda non inviata<br>pinta perchè duplica<br>Scheda ricevuta                    | ta        |    |
| (54-55) Scheda ricev<br>Riepilogo –<br>Da tras mettere<br>Non Inviati / Ri<br>Inviati / Ricevu<br>Totale | S2021<br>ruta 8<br>espint<br>nti          | 17                   | 13/10/2021<br>0<br>3<br>10<br>13                     | RI                        |               | F2021                            | 18                   | 19/10/2021                                           | 55<br><b>Co</b><br>vuoto<br>30=So<br>33=N<br>44-45 | ES17862<br>dici Avanza<br>=Da trasme<br>cheda non ir<br>on inviato pi<br>=Scheda im | CB 650 R 2019 GRAPHITE BLACK<br>amento<br>ttere<br>nviata chiusa con scarico<br>er targa mancante<br>viata                                              | 31=Sch<br>35=Res<br>54-55=€              | POLIDORO LUIGI<br>eda non inviata<br>ipinta perchè duplica<br>Scheda ricevuta | ta        |    |

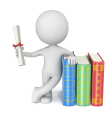

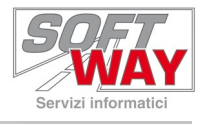

## Sequenza dei controlli

Se si riscontra la mancanza di schede officina nel sistema CRM di Honda, è necessario procedere ad una serie di controlli:

- 1. Accedere al monitor e verificare se la trasmissione "Invio dati CRM" è censita.
  - a. Se non lo fosse sarà necessario contattare l'assistenza Soft Way per configurare la fase di trasmissione automatica.
  - b. Se la fase è censita verificare lo stato della trasmissione:
    - i.Pallino rosso trasmissione in errore: verificare le informazioni presenti nella colonna "Esito" in base all'errore potrebbe essere necessario contattare l'assistenza per sistemare il problema.
    - ii.Pallino verde trasmissione avvenuta correttamente: verificare nel campo "Esito" che non venga riportata la scritta "...no data to send!", in tal caso il programma non ha trovato schede valide per l'invio.
      - Verificare che ci siano schede fatturate nella giornata precedente, con la dicitura CRM-OK.
      - Per eventuali schede con dicitura CRM-NO rifarsi alla lista dei controlli spiegati ad inizio documento.

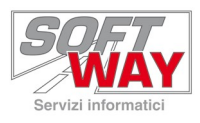

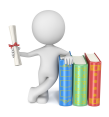

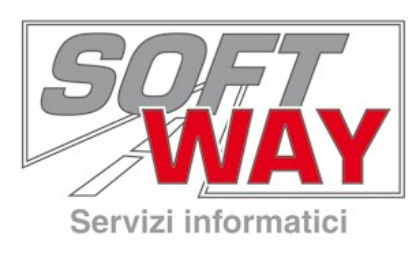

# Soft Way s.r.l. Sede: Via Maggiate, 69/B – 28021 Borgomanero (NO) www.softway.it

| Commerciale | Tel.: 0322 541850                     |
|-------------|---------------------------------------|
|             | Fax: 0322 541885                      |
|             | E-mail: <u>commerciale@softway.it</u> |
|             |                                       |
| Assistenza  | Tel.: 199 119 960                     |
|             | Fax: 081 4974169                      |
|             | E-mail: assistenza@softway.it         |
|             |                                       |
| Help Desk   | Tel.: +39 0322 541820                 |
|             | Fax: +39 0322 541883                  |
|             | E-mail: <u>support@softway.it</u>     |
|             |                                       |